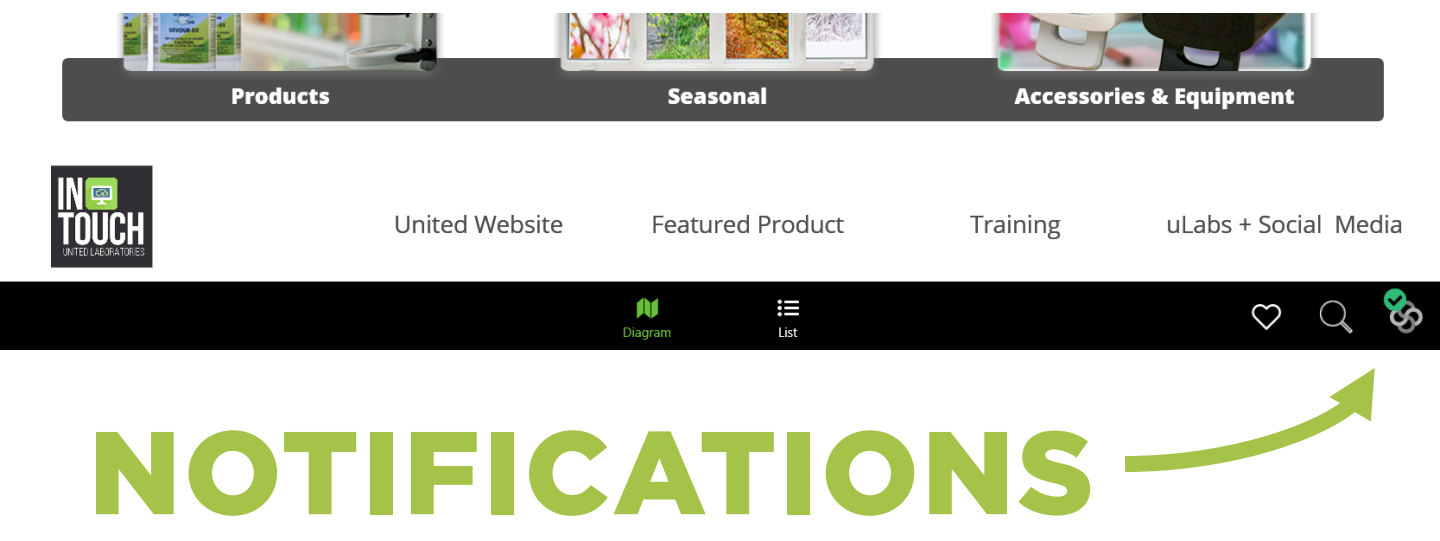

Now you can keep informed about what's new – whether it's a new product, price, discontinued product, contest, special allocation notice or just see what's the latest and greatest piece of info that's been updated on your app.

We can even shoot over an important company alert if we want to, and that will give you a notification as well.

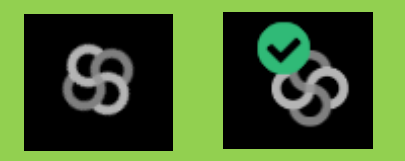

Upon firing up your app, it works in the background and syncs with anything we've added or changed since you last opened it. You'll see a spinning icon in the lower right-hand corner. It will stop when completed.

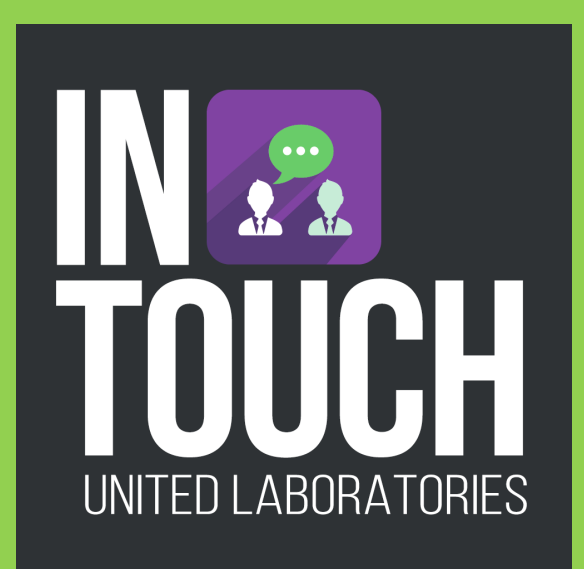

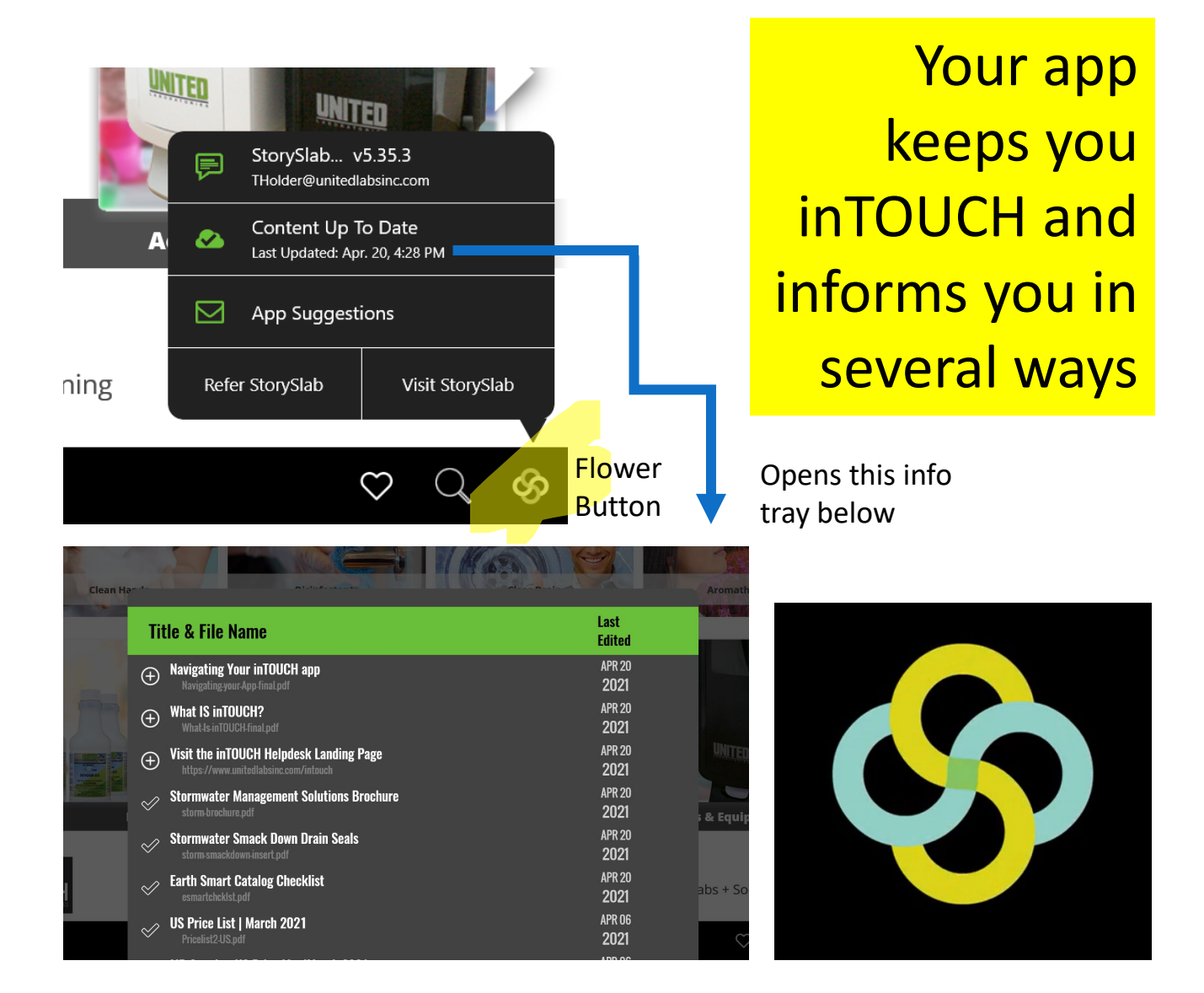

- 1. You'll see a notification bubble with a number in it on the app icon on the home screen on your phone or tablet.
- 2. Once the app is opened, you can click on the icon in the lower right-hand corner of your tablet or phone and see what's new.
- 3. You will receive weekly email digest list of updated info from the app.
- 4. Send an email to <u>inTOUCH@unitedlabsinc.com</u> to change your preferences to daily, weekly or monthly.

In addition, if you have shared any content with your customers with the share feature within the app, your app will notify you that your customer has opened your email and viewed the content you sent them. Wow! That can make for a great indication when to follow up with that customer.

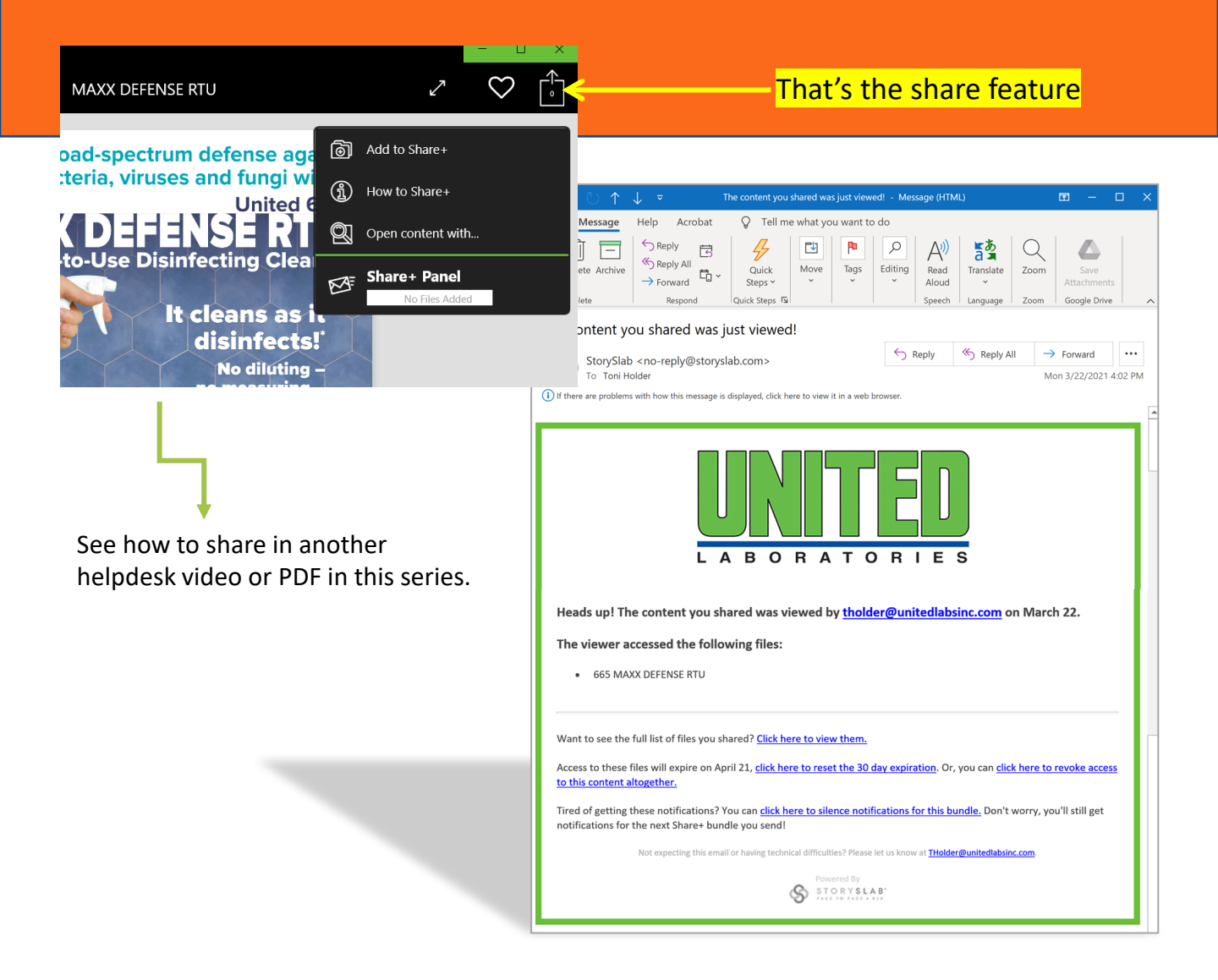

For more information, or help with using United's inTOUCH app, please visit our helpdesk website page at <u>www.unitedlabsinc.com/intouch</u>